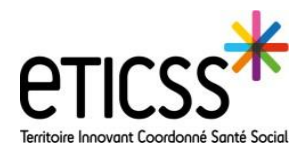

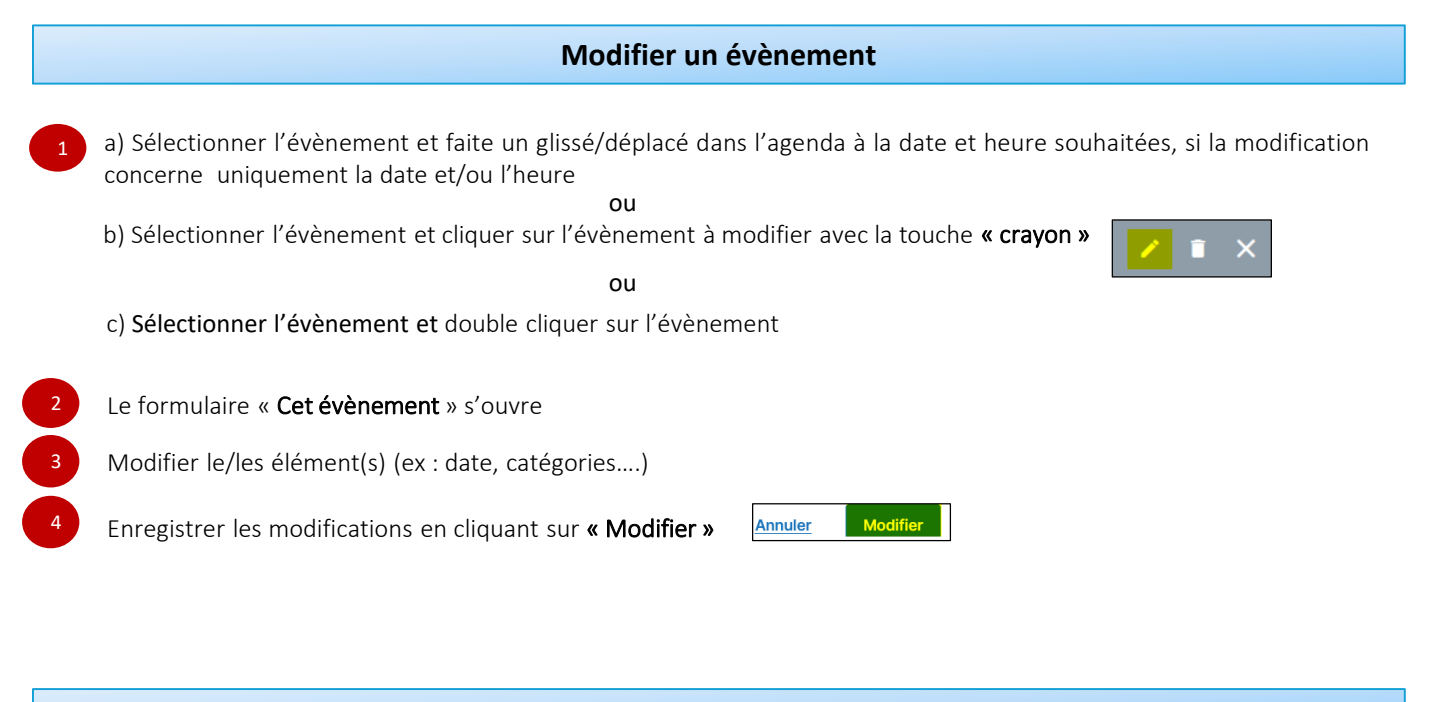

## Supprimer un évènement

Sélectionner l'évènement à supprimer et cliquer sur l'icone « poubelle »

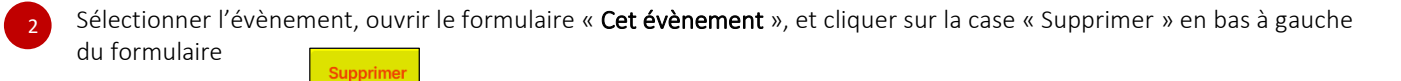

En cas de difficultés, n'hésitez pas à contacter l'assistance au 0805 950 555 ou l'équipe animation (eticss-animation@esante-bfc.fr). Le GRADeS BFC reste à votre disposition pour répondre à toutes vos questions, remarques et suggestions.

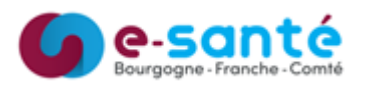

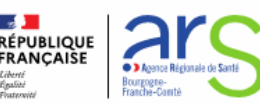